#### Program LEADER "Měníme Hranicko"

# Návod na vyplnění a aktualizaci webového prostoru pro příjemce dotace z Programu LEADER "Měníme Hranicko"

# Kde si mohu prohlížet seznam a detaily podpořených projektů:

http://www.regionhranicko.cz/rozvojove-partnerstvi-regionu-hranicko/leader/podporene-projekty

# Jak se poprvé zaregistrovat pro vytvoření prezentace na webovém prostoru pro příjemce

- 1. Klikněte na tento odkaz: <u>http://www.regionhranicko.cz/podporene-projekty/pridat-zaznam</u>
- 2. Klikněte na odkaz "zaregistrujte se zde"
- 3. Vyplňte Vaše jméno a kontaktní email, vymyslete si své heslo a ještě jednou ho o řádek níž zopakujte
- 4. Na Váš email Vám byly zaslány údaje (jméno, email, heslo) pro pozdější použití

# Jak se pravidelně přihlašovat pro úpravy vlastního webového prostoru

- 1. Klikněte na tento odkaz: <u>http://www.regionhranicko.cz/podporene-projekty/pridat-zaznam</u>
- 2. Vyplňte svůj email a heslo, které jste zadal při registraci
- 3. Nyní jste dlouhodobě přihlášen ve svém vlastním reprezentačním prostoru

# Jak poprvé vyplnit základní údaje o projektu

- 4. Klikněte na odkaz Přidat nový projekt
- 5. Vyplňte údaje (pokud se něco změnilo oproti původní žádosti, zadejte aktuální znění)
- 6. Vyplňte hodnoty monitorovacích indikátorů dle Vaší Žádosti o dotaci
- Přidejte fotografii tak, že zvolíte umístění fotografie na Vašem PC a dodáte případně textový popisek
- 8. V případě více fotografií postup opakujte a přidávejte další umístění (fotografie se natáhnou všechny naráz až po kliku na Uložit záznam)
- 9. Po vyplnění a zadání umístění fotografií dáte Uložit záznam
- 10. Nyní vidíte přehled svých zadaných údajů a fotografií
- 11. Pokud nebudete pokračovat v editaci, klikněte na odkaz Odhlásit

#### Jak upravovat základní údaje o projektu a přidávat nové fotografie

- 1. Přihlašte se dle druhého oddílu Jak se pravidelně přihlašovat....
- 2. Klikněte na svůj projekt
- 3. Nahoře pod názvem klikněte na odkaz Upravit údaje
- 4. Upravte údaje, které se změnily
- 5. Dole přidejte nové fotografie a popisky dle postupu v bodě 7 výše (**starší fotky nemažte!!!**, nechte je na webu pro sledování vývoje Vašeho projektu)

#### Jak přidávat aktuality

- 1. Přihlašte se podle druhého oddílu Jak se pravidelně přihlašovat....
- 2. Klikněte na svůj projekt
- 3. Nahoře pod názvem klikněte na odkaz Aktuality a dále na Přidat aktualitu
- Stručně popište co je ve Vašem projektu nového, jak postupují práce, s jakými překvapeními či těžkostmi jste se při realizaci setkali a klikněte na Uložit aktualitu
- Pokud chcete upravit či dokonce smazat již uloženou Aktualitu, klikněte u každé aktuality na odkaz Upravit resp. Smazat
- 6. Klikněte na <mark>Odhlásit</mark>

#### Když se v orientaci na webu ztratíte:

- Zda jste přihlášen (=můžete upravovat své údaje, aktuality, fotky) či nejste (= můžete si pouze prohlížet), poznáte dle toho, zda je vpravo nahoře zobrazen nápis Přihlášený uživatel: [vase jmeno], či nikoliv
- Když jako přihlášený vyjedete mimo editaci svého projektu na přehled ostatních projektů a budete se chtít vrátit k editaci, klikněte vpravo nahoře na odkaz Přidat/upravit projekt, který Vás okamžitě nasměruje pouze k Vašemu vlastnímu projektu